## Verificación del certificado

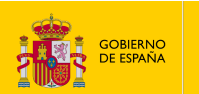

MINISTERIO DE LA PRESIDENCIA, JUSTICIA Y RELACIONES CON LAS CORTES

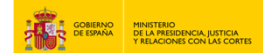

## **VERIFICACIÓN DEL CERTIFICADO**

1. Accede a "https://sede.mjusticia.gob.es/es/tramites/certificado-actos-ultima".

2. Haz clic en "Tramitación On-line sin Certificado Digital ".

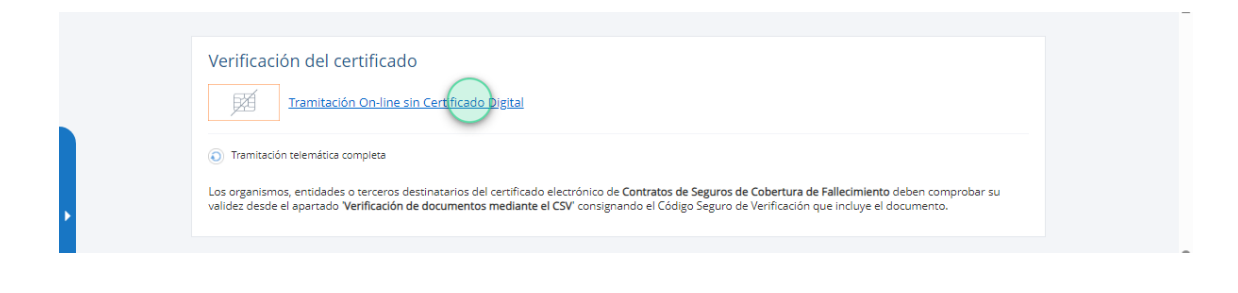

3. Rellena el campo de "Código Seguro de Verificación".

| Código Soguro do Vorificación |   |  |
|-------------------------------|---|--|
|                               | 0 |  |
|                               |   |  |
|                               |   |  |

4. Introduce la "Fecha de defunción" y pulsa en "Consultar".

| Código Seguro de Verificación |   |
|-------------------------------|---|
| UL:PGvQ-cYV                   | 0 |
|                               |   |

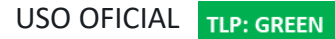

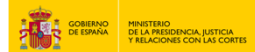

5. Descarga del certificado.

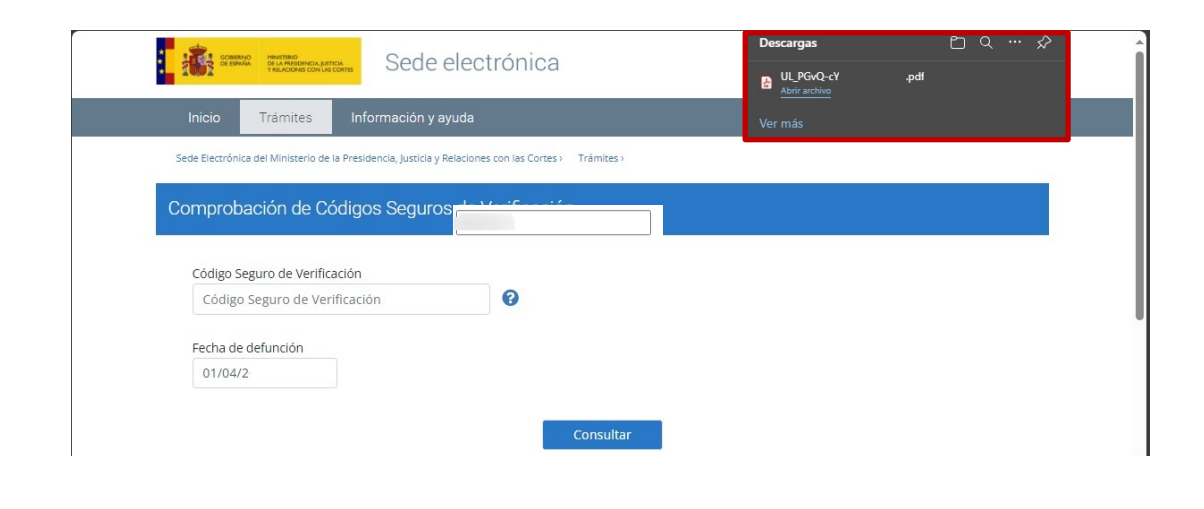

6. Ya tienes disponible el certificado para imprimir.

| MINISTERIO<br>DE LA PRESIDENCIA JUSTICIA<br>Y RELACIONES CON LAS CORTES                                                    | DIRECCIÓN GENERAL DE SEGURIDAD JURÍDICA Y FE PÚBLICA<br>SUBDIRECCIÓN GENERAL DEL NOTARIADO Y DE LOS REGISTROS |               | REGISTRO GENERAL DE ACTOS DE ÚLTIMA<br>VOLUNTAD<br>Corres: Pizza Jaciho Benavente, 3<br>Teléfonos: 902 007 214<br>Ventanilla: c' La Bolsa, 8<br>Teléfonos: 918 372 295 / 592 007 214 |  |
|----------------------------------------------------------------------------------------------------|----------------------------------------------------------------------------------------------------|---------------|----------------------------------------------------------------------------------------------------|--|
|                                                                                                    |                                                                                                    |               |                                                                                                    |  |
| Esta certificación carece de validez si pres<br>Los datos son los existentes en el Registro                                | enta cualquier tipo de raspadura, enmienda o tach<br>, pudiendo no coincidir con la partida de defunciór      | adura.        |                                                                                                    |  |
| Primer apellido del/la causante<br>LO                                                                                      | Segundo apellido del/la causante<br>D                                                                         | Nom<br>FE     | Nombre<br>FE                                                                                                    |  |
| Fecha de nacimiento<br>01/01/19:                                                                                           | Lugar de nacimiento<br>MADRID                                                                                 | Prov.<br>MAD  | Provincia (o Estado)<br>MADRID                                                                                                    |  |
| Tipo de documento<br>D.N.I.                                                                                                | № de documento<br>12                                                                                          | Fech<br>01/04 | Fecha de defunción<br>01/04/2021                                                                                                    |  |
| Hijo/a de<br>CR                                                                                                    | Y de<br>AN                                                                                                    | Sexo<br>HOM   | Sexo<br>HOMBRE                                                                                                    |  |
| Estado civil<br>CASADO/A                                                                                                   | Cónyuge (apellidos y nombre)                                                                                  |               |                                                                                                    |  |
| Consultados los antecedentes que                                                                                           | e obran en la base de datos del Registro.                                                                     | resulta       | que la persona arriba                                                                                                    |  |
| 23/03/2021 ANTE:<br>EN: MADRID (MADRID) (TESTAMEN<br>23/03/2021 ANTE:<br>EN: MADRID (MADRID) (TESTAMEN<br>20/02/2021 ANTE: | ITO CERRADO)                                                                                                  |               |                                                                                                    |  |
| EN: MADRID (MADRID) (TESTAMEN                                                                                              | ITO CERRADO)                                                                                                  |               |                                                                                                    |  |
| 23/03/2021 ANTE:<br>EN: MADRID (MADRID) (TESTAMEN<br>23/03/2021 ANTE:<br>EN: MADRID (MADRID) (TESTAMEN                     | ITO CERRADO)                                                                                                  |               |                                                                                                    |  |
|                                                                                                    |                                                                                                    |               |                                                                                                    |  |

Fin de la certificación.

Sellado electrónicamente por Ministerio de la Presidencia, Justicia y Relaciones con las Cortes el 30/10/24 a las 11.31:12.515 +0100 mediante certificado expetidido por FNMT-RCM Entrificado tense unapresa de tea Arola desta felha en espete espectido. Es responsabilidad de quera donte este documento la verificación de su contenció en la sode electrónica del Ministerio e la Presidencia, Justicia y Relaciones con las Cortes (https://sede.mystica.gob.ex) utilizando el códgo segure de verificación 22 caracteres headonimento: UE-RC-O-V